## Enabling Permissions for a QualMeeting -Desktop Chrome

Last Modified on 03/18/2024 2:57 pm EDT

1 of 3 If Chrome prompts you to "Allow" your camera and microphone, click "Allow". 2 of 3 If the message doesn't automatically appear, you can click the small camera icon to allow access.

Click "Always allow" or "Continue Allowing" to enable permissions for your camera and mic and you'll be able to join the meeting.

E

ack Nex